## PARTAGER SES PHOTOS, C'EST FACILE ... !

## HOLOLOLO

<u>Avec Google-Photos</u> : Cela implique que le donneur et le receveur aient tous les deux un compte Google.

Le donneur ou le placeur, transfère ses photos sur son compte sans oublier de cliquer sur les 3 petits points (en haut à droite) En passant la souris dessus, vous voyez apparaître : « Plus d'options ».

En cliquant dessus il apparait une nouvelle petite fenêtre.

Cliquez sur la ligne « Options ».

Sélectionnez : « Partager par lien ».

Puis cliquez sur **« Copier le lien ».** (Ce lien est placé automatiquement dans le presse papier de votre PC. Ne le cherchez pas, il n'est pas utile de savoir où il se trouve).

Faire un clic droit et sélectionnez « Coller » dans le texte Email de votre correspondant.

Certains le place sur une page internet du site des « Lônes » par exemple !

## Si vous désirez récupérer une photo :

Dans la colonne de gauche, sélectionner l'album de votre choix.

Puis cliquez sur la photo que vous désirez ... elle s'agrandit.

Puis faire clic droit dessus avec votre souris et dans la nouvelle fenêtre, sélectionnez **« Enregistrer l'image sous … »)** et choisir le chemin … exemple – votre écran d'accueil « bureau ».

## Si vous désirez récupérer toutes les photos :

Dans la colonne de gauche, sélectionner l'album de votre choix.

Puis cliquez sur les 3 petits points verticaux en haut à droite de votre écran.

Dans la nouvelle petite fenêtre, sélectionnez : « Tout télécharger »

Le téléchargement se fait automatiquement dans votre dossier « Téléchargement » ou « Download » Reste plus qu'à récupérer vos photos et les placer dans le dossier de votre choix.

Voici une superbe méthode pour envoyer directement des photos ou vidéo à la personne de votre choix ... (jusqu'à 2 Go)

Avec SMASH Gros fichiers :

Très facile à utiliser ! Cliquer sur le lien ci-dessous et laissez-vous guider : <u>https://fromsmash.com/</u>

En cliquant sur le rond qui scintille cela ouvre l'Explorateur Windows de votre PC. Reste plus qu'à vous diriger vers l'endroit où se trouvent les photos ou vidéo que vous désirez placer. Faites glisser une photo ou vidéo dans le rond ou tout le dossier directement.

Une fois terminé il vous propose d'entrer votre email et celui de votre correspondant. Puis d'écrire l'objet ainsi que la possibilité de laisser un message ...... Puis envoyer. Votre correspondant recevra un avis par email et il aura 1 semaine pour télécharger toutes les photos ou vidéos.

Cette méthode, très facile d'utilisation, est celle que j'utilise fréquemment.

Voici une autre procédure pour envoyer directement des photos à la personne de votre choix ...

Une procédure qui permet de les envoyer sans en diminuer le poids jusqu'à 2Go

<u>Avec Wetransfer</u> : Cliquez sur le lien ---> <u>https://www.wetransfer.com/</u>

A la première utilisation cochez la case « j'accepte les cookies », ainsi vous ne serez plus obligé d'écrire votre adresse mail lors de vos prochains envois

Un écran s'ouvre. Travaillez sur la fenêtre de gauche intitulée "envoyer jusqu'à 2Go" 1) cliquez sur + ajouter fichiers

2) sélectionnez les photos à envoyer (qui se trouvent sur votre ordinateur)

3) écrire l'adresse mail du destinataire dans la zone grisée serge.benhaim@free.fr

4) cliquez sur votre email

5) écrire votre email dans la zone grisée (sauf si elle apparaît déjà, vous êtes donc sur Google Chrome)

6) cliquez sur message et inscrire le jour et l'intitulé de la sortie ou rando

7) cliquez sur transfert

8) un cercle apparaît et vous voyez le téléchargement se faire. (le temps de transfert peut durer quelques minutes en fonction du poids et du nombre de photos à transférer)

9) transfert terminé, vous pouvez quitter wetransfer

Avantages de cette méthode : - l'heure de prise de vue est respectée, le travail du webmaster est facilité pour la chronologie de la rando - les fichiers ne restent disponibles que 2 semaines et ne sont visibles que par le destinataire - vous pouvez utiliser cette plateforme pour envoyer des fichiers à vos contacts personnels - le volume transféré est de 2 Go par envoi autrement dit « illimité » - l'envoi est sécurisé (https)

Inconvénient : - les pubs.....le prix à payer pour la gratuité.

Cette méthode est un peu complexe à mettre en application. Je conseille donc la précédente qui est beaucoup plus simple. À vous de choisir celle qui vous conviendra le mieux ?!?

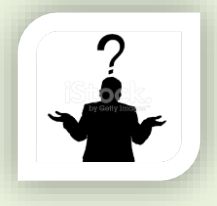

Bon courage à toutes et à tous - Bonne journée et à bientôt SERGIO de SIX FOURS